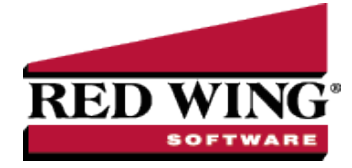

## Patronage Dividends

| Document #:                                                                                                    | 3080                     | Product:          | CenterPoint <sup>®</sup> |  |  |  |  |  |
|----------------------------------------------------------------------------------------------------|--------------------------|-------------------|--------------------------|--|--|--|--|--|
| A patronage dividend is a taxable distribution made by a cooperative to its members or patrons. Dividend income is often a combination of a cash receipt income and a non- cash portion that increases the stock asset. Both portions are taxable and increase an income account, but only the cash portion affects the bank account. The cash and non- cash portions can be entered in one simple transaction. |                          |                   |                          |  |  |  |  |  |
| <b>P r e r e q u i s i t e</b><br>The database must have one asset and one revenue/income accounts setup for stocks/dividend processing. Note: if you prefer to separate non cash vs cash dividend income, then two revenue/income accounts and one asset account will be needed).                                                                                                    |                          |                   |                          |  |  |  |  |  |
| <ul><li>Stock (asse</li><li>Stock Divid</li></ul>                                                                                                    | et account<br>lends (rev | :)<br>enue/income | account)                 |  |  |  |  |  |

## Enter a Cash Receipt for the Patronage Dividend

## 1. Select **Processes > Sales > Receipts**.

| Company Centr         | erPoint Farm       |                  |            | Current Bate        | h No Batch |               |   |
|-----------------------|--------------------|------------------|------------|---------------------|------------|---------------|---|
| Pank Account First    | Current Palano     | e 6292.1         | 02.02      |                     |            |               |   |
| Bank Denosit          |                    | \$205,1          | 05.65      |                     |            |               |   |
| Dank Deposit          |                    |                  |            | -                   |            |               |   |
| Received From         | Farm Coop          |                  | Pe         | Receipt / Invoice # | 10131600   | 12            |   |
| eceived From Address  | Business Address 🖉 |                  |            | Date                | 10/13/2016 | 苷             |   |
|                       | 33889 Plank Road   |                  |            | Amoun               | t \$3      | 00.00         |   |
|                       | Red Wing, MN 550   | 66               |            | Payment Type        |            |               | P |
|                       |                    |                  |            | Account             |            |               |   |
| Apply To Open Invoice | s \$0.             | 00               |            | Check / Ref #       | t          |               |   |
| Account               | Invoice / Ref #    | Template         | Quantity 1 | UOM 1               | Amount     |               | _ |
| Dividend Receipt      |                    | DT - Increase Re | 0.000000   | +                   | \$ 800.00  | Distribution  |   |
| ECO-Op Stock          | 1                  | D1 - Decrease As | 0.000000   |                     | \$-500.00  | Distribution  |   |
|                       |                    |                  |            |                     |            |               |   |
|                       |                    |                  |            |                     |            |               |   |
| c                     |                    |                  |            |                     |            |               | > |
| × 🗟 0                 |                    |                  |            |                     |            |               |   |
| Memo Line 1           |                    |                  |            | Total               | \$300.00   | Adiust Amount |   |
|                       |                    |                  |            |                     |            |               |   |
| Line 2                |                    |                  |            |                     |            |               |   |
|                       |                    |                  |            |                     |            |               |   |
|                       |                    |                  |            |                     |            |               |   |

- 2. Select the **Bank Account** where the cash portion of the dividend will be deposited.
- 3. If using bank deposits, a **Bank Deposit** can also be selected.
- 4. In the **Received From** field, select the appropriate name.
- 5. Specify the **Date** of the receipt.
- 6. Specify the portion of the dividend received as "cash" in the Amount field.
- 7. The **Payment Type** and **Check/Ref #** can also be specified.
- 8. In the first **Account** field, select the income account for Stock Dividends. In the **Amount** field on the same line, specify the total amount of dividends received (total cash and non cash amounts received).

9. In the next row, select the asset account for stock (in our example, Co-op Stock) in the **Account** field. The **Amount** will default the non-cash portion of the dividends received. **Note**: This amount should be a negative, which will increase the asset account as it's being entered as a receipt transaction.

Note: If you want to attach a document to this transaction, see the <u>Attach Documents to Transactions</u> topic for detailed nformation.

## 10. Click **Save** to complete the transaction.

Ø

ote: If you prefer the income portion of the entry be separated between cash and non- cash income, then you will need o revenue accounts setup. The transaction will then have three rows as displayed below:

| Account A                   | Quantity 1 | Quantity 1 Price | UOM 1 |   | Amount     |        | Notation |            |
|-----------------------------|------------|------------------|-------|---|------------|--------|----------|------------|
| Dividend Receipt - Cash     | 0.0000     |                  |       | + | \$ 300.00  | Detail |          | Distributi |
| Dividend Receipt - Reinvest | 0.0000     |                  |       | + | \$ 500.00  | Detail |          | Distributi |
| Coop Stock                  | 0.0000     |                  |       | + | \$ -500.00 | Detail |          | Distributi |
|                             |            |                  |       |   |            |        |          |            |
|                             |            |                  |       |   |            |        |          |            |
| •                           |            | P.               |       |   |            |        |          |            |

Red Wing Software • support@redwingsoftware.com • www.redwingsoftware.com • 800-732-9464